## Asservissement en position d'un banc laser

Dany Zakharia João Luiz de Oliveira Pacheco Maxime Nurwubusa Nicolas Guenaux Tancrède Esnouf

## I - Descriptif du projet

### 1) <u>Contexte</u>

Sur le nouveau site d'Etretat, le laboratoire de l'IOGS est sujet à des perturbations liées aux vagues qui rendent inexploitables les mesures et résultats d'un certain nombre d'expériences. En effet, les perturbations désaxent les laser sur les bancs optiques. Pour pallier ce problème, nous nous proposons d'asservir en position une photodiode par rapport à un faisceau laser qui se déplacent sous l'action d'une perturbation extérieure. Expérimentalement, l'étude sera menée grâce à une photodiode de type *TSL201R-LF*, dont les caractéristiques sont données en annexe. Ainsi qu'un laser de 6V émettant dans le bleu et dont la position est ici simulée comme s' il s'agissait d'une perturbation sismique pour le laboratoire d'Etretat.

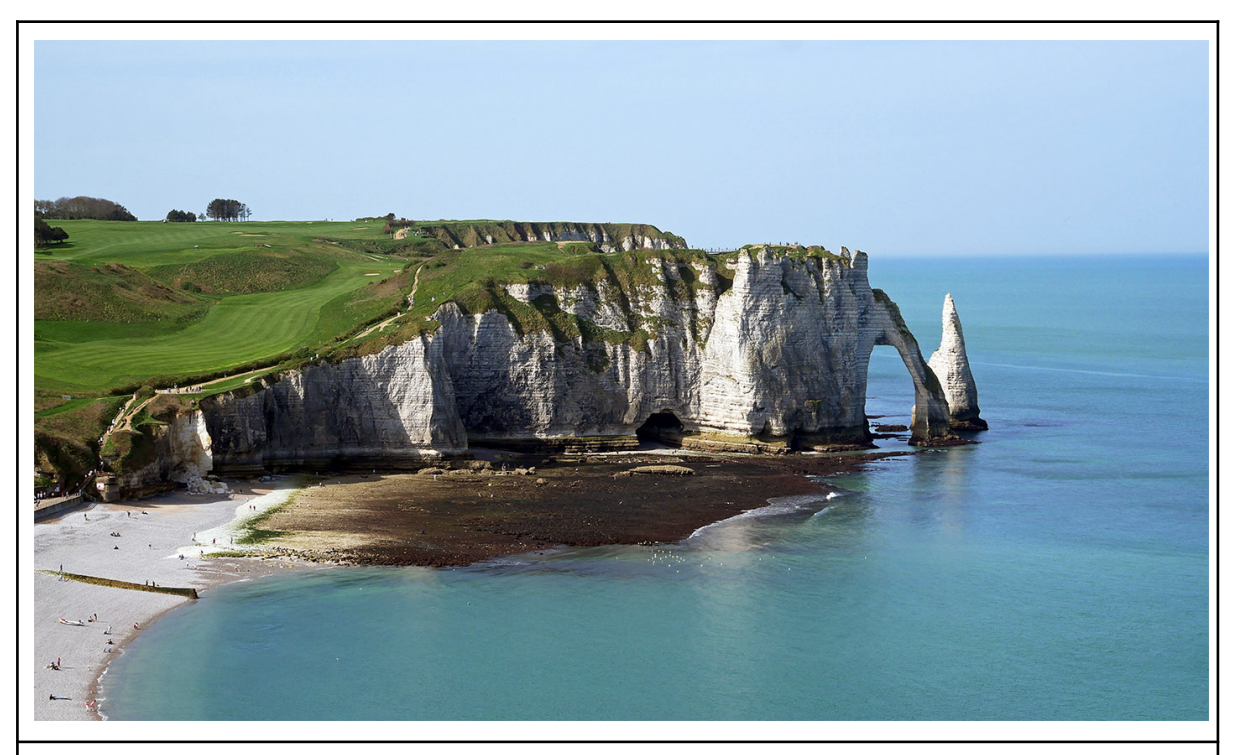

Figure 1: Lieu choisi par les architectes pour le nouveau site de Supoptique Etretat.

Cahier des Charges :

Pour répondre à ces besoins, notre produit :

- Est capable de réagir à des secousses de l'ordre de quelques centimètres par secondes (faibles vagues)

- Est capable de trouver sa position d'équilibre en moins de 2 secondes.
- Propose un interfaçage simple et agréable, pour les étudiant.e.s et professeur.e.s du LenSe

### 2) <u>Explications approfondies du montage</u> 2.1) <u>Servomoteurs</u>

Les positions du capteur et du laser sont contrôlées via deux servomoteurs. Ces moteurs permettent grâce à une commande PWM, de contrôler en position angulaire les palmes du moteur et donc de contrôler en translation le laser. Généralement, la période de la commande PWM est fixée, c'est la valeur du temps haut qui influence la position angulaire du servomoteur. Cela revient à changer le rapport cyclique. Pour câbler les servomoteurs, nous les alimentons avec une tension comprise entre 4,8V et 6V, la tension choisie comme indiquée sur la figure, influencera la vitesse des palmes. La tension d'alimentation correspond au câble rouge, le noir à la masse et l'orange reçoit la commande PWM.

Pour l'expérience, nous les alimentons avec une tension de l'ordre de 5V par mesure de sécurité car il serait fâcheux d'endommager un moteur.

Afin de simuler les perturbations mécaniques qui gênent l'alignement du laser, nous avons décidé de coder un déplacement oscillant du chariot portant le laser (cf. figure 2). Le code est détaillé en ANNEXE (cf. Code Perturbations). Par la suite, ce code vous permettra également de vérifier le bon branchement des

Par la suite, ce code vous permettra également de vérifier le bon branchen servomoteurs.

| pecifications     |                                                                                    | •               | Contraction of the                                                                                                    |  |
|-------------------|------------------------------------------------------------------------------------|-----------------|----------------------------------------------------------------------------------------------------|--|
| Modulation:       | Analog                                                                             |                 | 2 Dr                                                                                                    |  |
| Torque:           | 4.8v: 45.30 oz-in (3.26 kg-cm)<br>6.0v: 49.60 oz-in (3.57 kg-cm)                   |                 | and a state of the state of the |  |
| Speed:            | <b>4.8V</b> : 0.19 sec/60°<br><b>6.0V</b> : 0.17 sec/60°                           |                 | >                                                                                                    |  |
| Weight:           | 1.38 oz (39.2 g)                                                                   |                 |                                                                                                    |  |
| Dimensions:       | Length: 1.61 in (41.0 mm)<br>Width: 0.79 in (20.0 mm)<br>Height: 1.65 in (42.0 mm) |                 | -                                                                                                    |  |
| Motor Type:       | (add)                                                                              | Brand:          | MODELCRRFC                                                                                                    |  |
| Gear Type:        | Plastic                                                                            | Product Number: | (add)                                                                                                    |  |
| Rotation/Support: | Bushing                                                                            | Typical Price:  | (add)                                                                                                    |  |
| Rotational Range: | 203°                                                                               | Compare:        | view Ø                                                                                                    |  |
| Pulse Cycle:      | 20 ms                                                                              |                 |                                                                                                    |  |
| Pulse Width:      | 540-2470 µs                                                                        |                 |                                                                                                    |  |
| Connector Type:   | JR                                                                                 |                 |                                                                                                    |  |

### 2.2) Capteur photodiode

Le capteur utilisé dans cette étude est composé de 64 pixels disposés linéairement. Les pixels sont numérotés dans le code de 1 à 64. Le but étant de positionner le laser autour du 32 ème pixel, car il s'agit du centre du capteur photodiode.

Nous pouvons avoir un aperçu du fonctionnement de la barette CCD sur le schéma présenté en ANNEXE. Celle-ci explique que deux signaux PWM doivent être fournis en entrée de la photodiode, correspondant aux signaux SI (pour Serial Input) et Clock (Horloge). Le SI permet de démarrer l'acquisition des 64 valeurs de pixels, cela signifie qu'à chaque lecture du Heaviside, le capteur commence l'acquisition des intensités perçues sur chacun des 64 pixels. Le signal d'horloge "s'exécute" avant l'acquisition de chaque pixel : donc au moins 64 fois plus souvent. Ainsi, en pratique dans le code, on pourra implémenter ces deux signaux par des PWM avec un rapport

cyclique de 50% et des période  $T_{int}$  et  $\frac{T_{int}}{64}$ , la valeure de  $T_{int}$  restant à déterminer : c'est le temps d'intégration des pixels.

Selon le temps d'intégration, les signaux recueillis par les pixels peuvent être saturés, insensibles au signal laser, ou bien adaptés. Dans ce dernier cas, nous pourrions distinguer le signal du laser de la lumière ambiante. Ainsi, il sera préférable de s'isoler de toute lumière parasite. Cela ne représente pas d'inconvénient majeur pour notre application, étant donné la portabilité de notre montage électronique. L'enchaînement des signaux en entrées de la photodiode (SI et Clock) et en sortie (AO) s'effectue selon le schéma de principe suivant :

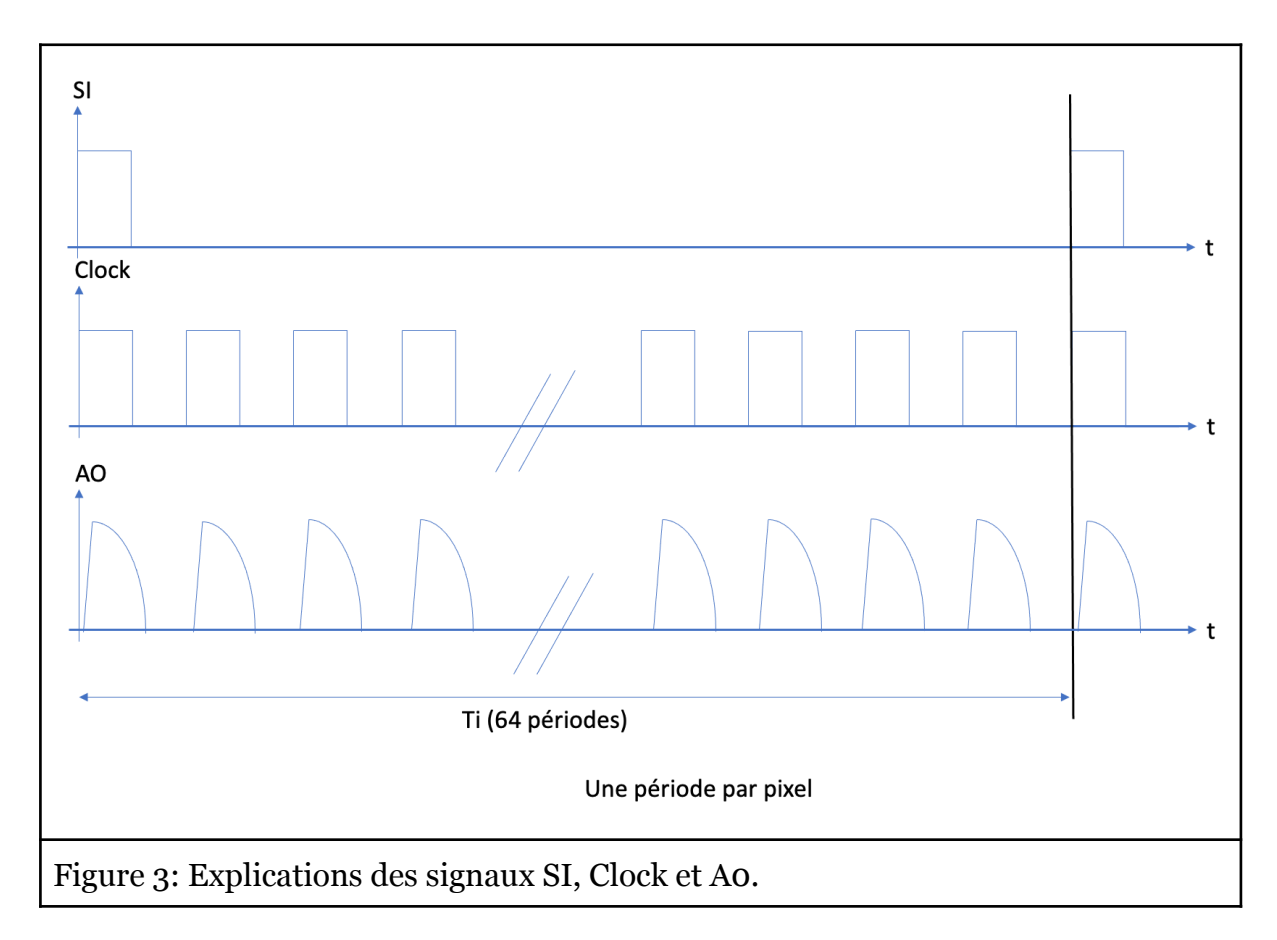

Nous observons un léger temps de montée qui sépare chaque "porte" du signal d'horloge du signal de sortie AO : c'est le temps de réponse d'un pixel du capteur. En pratique, ce temps ne représente pas d'obstacle significatif dans l'exécution de l'algorithme.

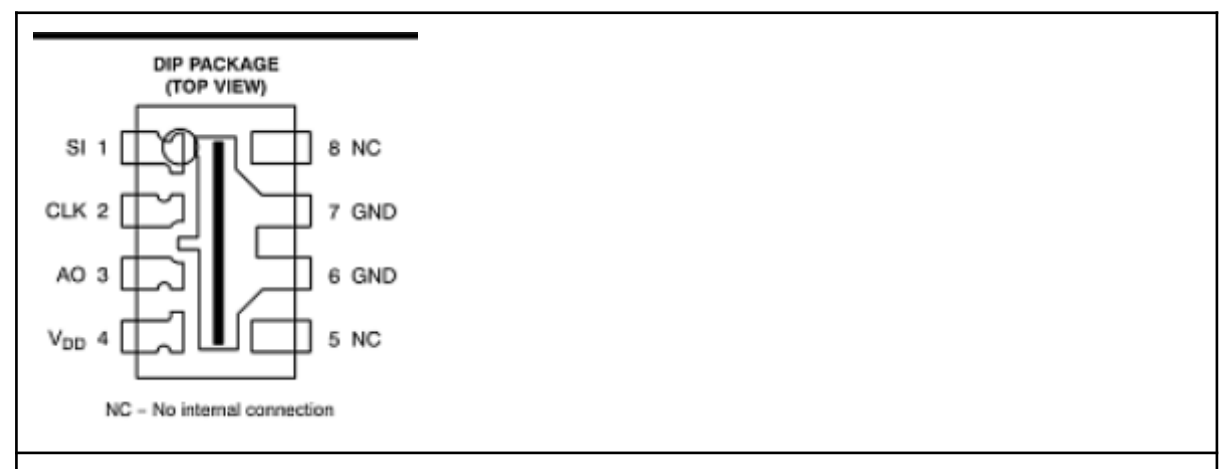

Figure 4: Schéma des sorties et entrées du capteur photodiode. Une vue plus détaillée est donnée en annexe.

Les branchement de la photodiode s'effectuent en tenant compte des positions de sorties et d'entrées sur le capteur (cf. Figure 4). L'alimentation  $V_{_{DD}}$  du capteur est de 5V continu et les bornes SI et CLK sont connectées à des sorties PWM et la borne Ao à une entrée analogique sur la carte Nucleo.

### 2.3) Montage complet.

Le montage final est représenté sur la figure suivante. Des alimentations externes alimentent les composants car la puissance de la nucleo n'est pas suffisante pour faire tourner le montage. De plus, veiller à connecter la masse de la carte à celle des alimentations.

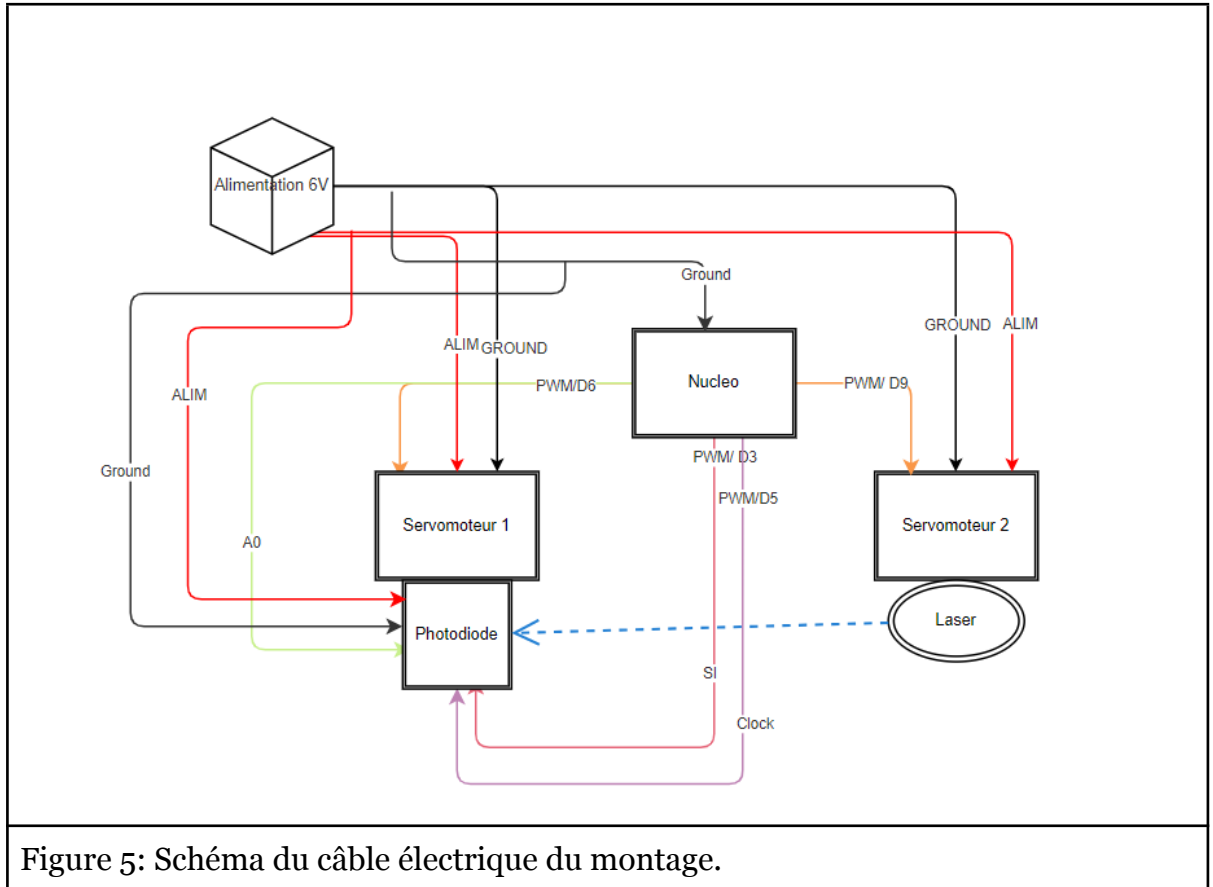

## II- Méthode d'asservissement 1) Schéma d'asservissement

Le principe de l'asservissement en position est décrit sur la figure suivante (cf. figure 6). L'asservissement est mené selon une consigne définie comme la position du centre de la photodiode. Le programme compare la position du pixel ayant reçu le maximum d'intensité avec la position de consigne.

Nous avons fait apparaître du bruit qui peut être occasionné par de la lumière parasite par exemple; Nous n'avons pas de moyen de l'estimer mais nous en tenons compte simplement pour informer que le système est soumis à des perturbations extérieures.

L'interface affiche en temps réel, la valeur des intensités reçues sur chacun des pixels de la barrette, le code et le maniement de cette interface est précisé plus loin.

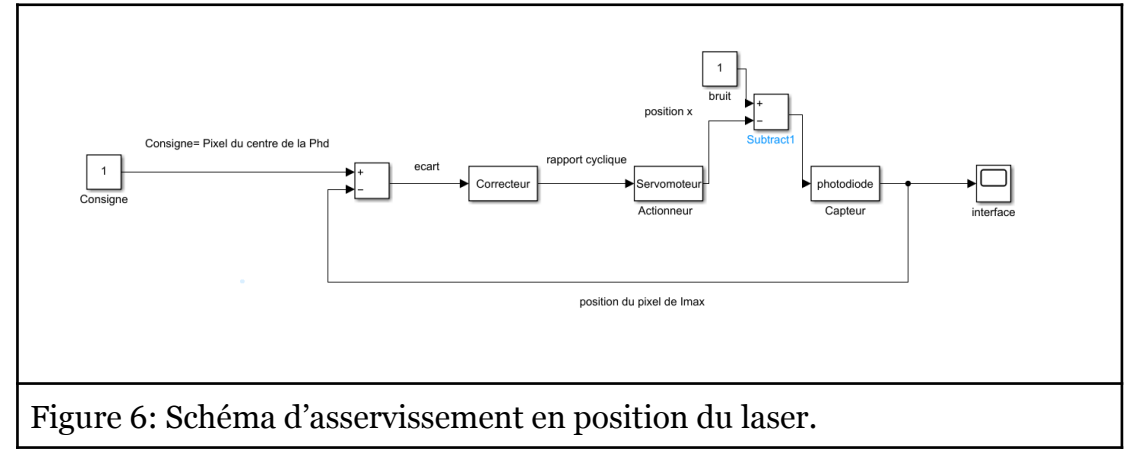

## 2) Asservissement

L'asservissement se déroule en 5 étapes qui idéalement s'enchaînent de manière simultanée :

- Le servomoteur laser simule un déplacement, sinusoïdal par exemple.
- Le capteur linéaire CCD acquiert localement l'information sur le flux de photon reçu, donnant l'information sur la position du laser. Le pixel le plus éclairé sur la barrette photosensible correspond au désaxement du laser le long de l'axe optique représenté par le pixel du milieu de la barrette.
- La carte nucleo sur laquelle est implémentée le code, calcule alors la réponse et l'asservissement nécessaire pour aligner le capteur. Pour cela, il calcule la différence de pixel entre celui détecté et la consigne puis cette différence est exprimée en écart de longueur d'onde de position angulaire pour le servomoteur.
- Le servomoteur CCD exécute la commande d'asservissement. Il corrige la position angulaire du laser.
- Les données sont représentées sur l'interface système, dans un but de lisibilité.

Pour une perturbation donnée, l'asservissement sera réussi si la photodiode ne perd pas de vue le faisceau laser. Dès lors, on peut augmenter l'amplitude des perturbations et réitérer l'analyse. Selon les cas, les coefficients d'asservissement (Proportionnel, Intégral, Dérivé) optimaux peuvent différer. Pour cela, se référer à la partie Asservissement du code, en annexe.

L'asservissement utilisé est un correcteur PID. Nous additionnons une correction, proportionnelle à l'erreur, une correction intégrale et une correction dérivée.

## III - Interfaçage

Pour contrôler l'asservissement, une interface graphique a été construite en python (les programmes sont accessibles <u>ici</u> ou en annexe). Cette interface permet de lancer les programmes de remise au centre, d'asservissement et permet également une vision en temps réel de l'intensité reçue sur chacun des pixels. La figure ci-dessous représente l'interface finale.

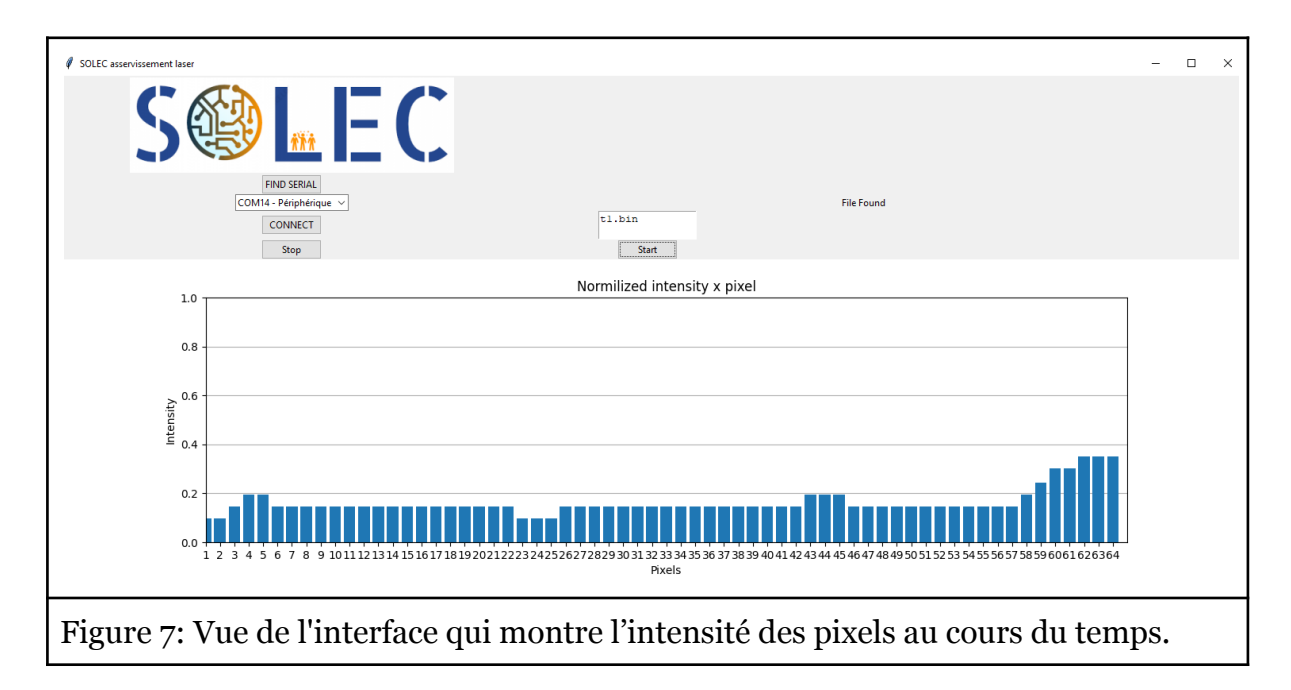

Pour utiliser cette interface sur Windows, il faut installer le logiciel <u>python</u>. Dans l'ordinateur de l'IOGS, trois commandes supplémentaires doivent être mises sur la commande (terminal):

-pip install matplotlib (pour afficher les résultats sur un graphique)

-pip install pyserial (pour manipuler la liaison de la carte Nucléo)

-pip install pywin32 (pour trouver le chemin du fichier contenant le code MBED)

L'interface est composée de trois fichiers: un fichier "acquisition.py", un fichier "\_\_\_exec.py" et un fichier "SerialUSB\_Nucleo.py". Le fichier "acquisition.py" est le programme principal où on a défini les classes python tkinter permettant d'affecter des fonctions à des boutons sur l'interface. "SerialUSB\_Nucleo.py" est un programme contenant tous les paramètres de la connexion avec la carte Nucleo.Le fichier "\_\_\_exec.py" programme que l'on appelle sur la console windows pour lancer l'interface.

Pour faire fonctionner l'interface, on choisit la bonne connexion dans la fenêtre find Serial.On appuie sur le bouton "Connect" et on rentre dans la fenêtre à côté du nom du programme MBED en format "bin"(le programme doit être dans le même dossier).Puis on appuie sur le bouton "start", on envoie le programme à la carte Nucleo le système démarre et on affiche l'intensité normalisé de chaque pixel sous le format d'un histogramme.

### **IV-Conclusion**

En combinant le programme mbed (fichier .bin compilé) avec l'interface python, on a pu contrôler le moteur, faire bouger le laser et capter les valeurs d'intensité obtenues par la photodiode. Cependant, les réglages des temps caractéristiques du correcteur PID doivent être améliorés afin qu'il se déplace comme souhaité. Il faut aussi faire attention au temps de mise à jour de l'interface pour la visualisation des données, pour que cela n'interfère pas avec les performances du système.

### **V-ANNEXE**

### Code de simulation d'une perturbation latérale du laser -Gauche-droite-gauche-droite à l'infini :

```
12
     // Blinking rate in milliseconds
    #define BLINKING RATE MS 500
13
     PwmOut moteur1(D9); //Sortie pilotant le servomoteur
14
     Serial pc(USBTX,USBRX);
15
16
17 □ int main() {
18
         double rcl=0.06; // On définit le rapport cyclique initial
19
         int N=60; // Nombre de positions prises par le chariot lors d'un allé
20
         double compteur=0;
21
         double v=1; // coefficient permet de changer le sens de translation
22
         double alpha=(0.1235-0.02)/N; // Cela correspond au pas du chariot
23
         // Le numérateur correspond à la dimension spatiale parcourable par le chariot en rc
24
         moteurl.period_ms(20); // On fixe la période du signal PWM
         moteurl.write(rcl); // Son rg est initialement rgl qui correpaond à une position au gentre
25
         // De la course du chariot sur l'axe.
26
27 白
         while (1) {
28
             rcl= rcl+v*alpha; // on incrémente le rc par pas d'alpha.
29
             compteur+=v/abs(v);
30
            moteurl.write(rcl);
31
             /*wait(1);*/ // Peut etre rajouté mais n'est pas nécessaire
             pc.printf("%lf",v);
32
33
              pc.printf("%lf", compteur);
34
             if (abs(compteur)==10)
35
             {v=-v;}
36
37
             }}
```

## Fiche technique de la photodiode TSL 201 R-LF:

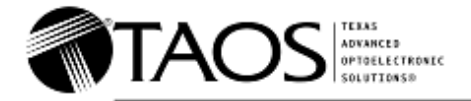

# $\begin{array}{c} \text{TSL201R-LF} \\ \text{64} \times 1 \text{ LINEAR SENSOR ARRAY} \end{array}$

TAOS077B - MAY 2007

1

- 64 × 1 Sensor-Element Organization
- 200 Dots-Per-Inch (DPI) Sensor Pitch
- High Linearity and Uniformity
- Wide Dynamic Range . . . 2000:1 (66 dB)
- Output Referenced to Ground
- Low Image Lag . . . 0.5% Typ
- Operation to 5 MHz
- Single 5-V Supply
- Replacement for TSL201 and TSL201R
- RoHS Compliant

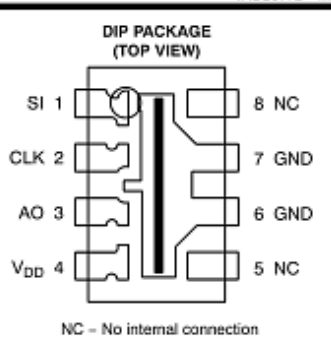

#### Description

The TSL201R–LF linear sensor array consists of a 64 × 1 array of photodiodes and associated charge amplifier circuitry. The pixels measure 120  $\mu$ m (H) by 70  $\mu$ m (W) with 125- $\mu$ m center-to-center spacing and 55- $\mu$ m spacing between pixels. Operation is simplified by internal control logic that requires only a serial-input (SI) signal and a clock.

The TSL201R-LF is intended for use in a wide variety of applications including mark detection and code reading, optical character recognition (OCR) and contact imaging, edge detection and positioning as well as optical linear and rotary encoding.

#### Functional Block Diagram

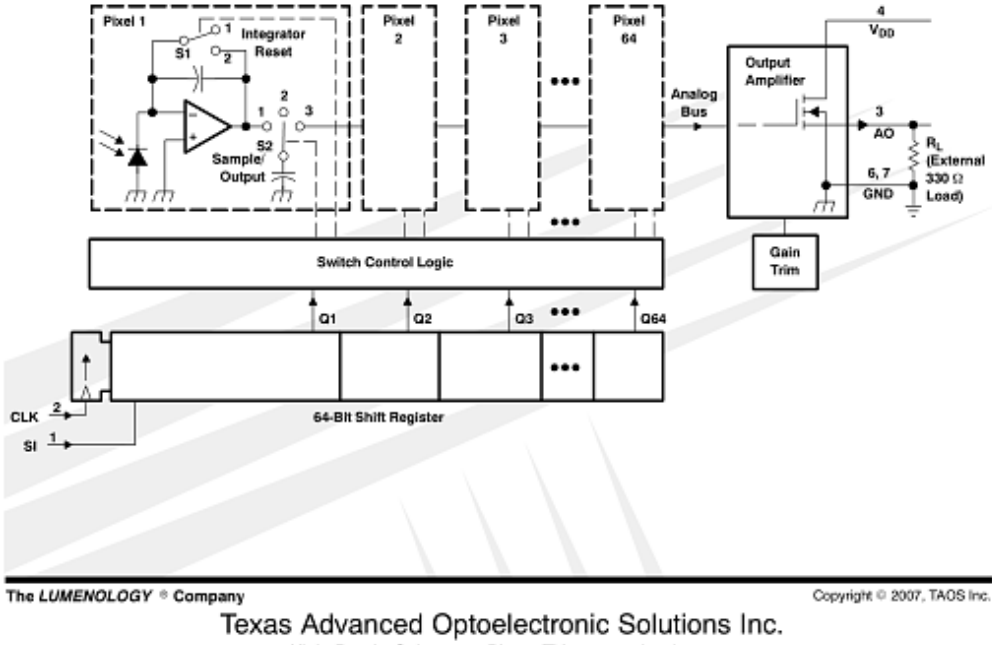

1001 Klein Road • Suite 300 • Plano, TX 75074 • (972) 673-0759 www.taosinc.com

# **Codes Interfaçage :**

Acquisition.py

#26/02/2022 #João Luiz de Oliveira Pacheco IOGS 2A #Dany Zakharia IOGS 2A #acquisition.py defines a class of function related to the tkinter interface for controlling NUCLEO-L476RG #adaptation of http://lense.institutoptique.fr/ressources-protis/, create by Professor Julien VILLEMEJANE IOGS

# All necessary 'tools ' from tkinter import \* #interface from tkinter.ttk import \* #interface import time #time controll import os #system path-folder from os import listdir #system path-folder from os.path import isfile, join #system path-folder import pathlib #system path-folder import sys import glob *#linux* path import matplotlib.pyplot as plt #plot import SerialUSB\_Nucleo as sUSB #USB connection from PIL import Image, ImageTk #SOLEC logo from matplotlib.backends.backend tkagg import ( FigureCanvasTkAgg, NavigationToolbar2Tk) #animate plot from matplotlib.backend bases import key press handler #animate plot from matplotlib.figure import Figure #plot import numpy as np #math import matplotlib.animation as animation #animate plot

class Acquisition():

#class acquisiton: function \_\_init\_\_; animate; actionFind; actionConnect;action\_readfilename; interfacage; actionStop; serialList; run #parameter self allows to acess the attributes and methods of the class (all variables )

def \_\_\_\_\_(self):

#Creates all the variables used for create buttons and bind functions

self.running=False #Did the user pressed start?
self.found=False #Did I find a connection
self.envoye=False #Did I send the file yet?

#connection variables

#create main window
self.mainWindow = Tk() # Main window
self.mainWindow.title("SOLEC asservisement laser") #tilte

```
#Logo solec
image = Image.open('solec.png')#image
photo = ImageTk.PhotoImage(image)
label = Label( image = photo)
label.image = photo
label.grid(row=0)#posisiton
```

```
# Buttons - and actions
```

```
#crating a teextbox to write the .bin name
self.textBox=Text(self.mainWindow, height=2, width=15)
self.textBox.grid(row=3, column = 1)#textbox position
```

```
#text to verify if there is a connection
self.varPortConnected = StringVar()
self.labelPortConnected = Label(self.mainWindow, textvariable =
self.varPortConnected)
self.labelPortConnected.grid(row=2, column = 2)
```

```
self.bFindSerial.grid(row=1, column = 0)#Find serial button position
self.bConnect.grid(row=3, column = 0)#Connect button position
```

```
self.bfilename = Button(self.mainWindow, text ='Start', command
=self.action_readfilename)#Start button see function action_readfilename for its
acction
```

self.bfilename.grid(row=4, column=1)#Start button position

```
self.bDataStop = Button(self.mainWindow, text ='Stop', command
=self.actionStop)#Start button see function actionStop for its acction
self.bDataStop.grid(row=4, column=0)#Stop button position
```

```
#creating plot (animated histogram)
self.figure = Figure(figsize=(15, 4), dpi=100)#figure size
self.ax = self.figure.add_subplot(111)#definig plot's position
```

```
self.x_data = [i+1 for i in range(64)]#initital data
#print(self.x_data)
self.y_data = [0.25 for i in range(64)]#initital data
self.plot = self.ax.bar(self.x_data, self.y_data)[0]#initial graph based on initial
```

### data

```
#axes limits
self.ax.set_ylim(0, 1)
self.ax.set_xlim(1, 65)
```

```
self.ax.set_axisbelow(True) #set grid position below data
self.ax.grid(axis = 'y')#grid only in y
```

```
self.ax.set_xticks(np.arange(len(self.x_data))+1)#xlabel fit
self.ax.set_xticklabels(self.x_data)#x label fit
self.ax.title.set_text('Normilized intensity x pixel')#title
self.ax.set_xlabel('Pixels')
self.ax.set_ylabel('Intensity')
```

```
#creating tkinter variable ion main Window
self.canvas1 = FigureCanvasTkAgg(self.figure, master = self.mainWindow)
self.canvas1.draw()
self.canvas1.get_tk_widget().grid(row=5, column = 0, columnspan =
5)#positioning
```

def animate(self,intensite):
 #create an histogram with a vector (intensite)

```
self.y_data=intensite #y values
```

self.ax.clear() #clear old data
#same procedure as creating intial plot
self.ax.bar(self.x\_data, self.y\_data)[0]

```
self.ax.set_axisbelow(True)
self.ax.grid(axis = 'y')
print(self.y_data)#just to see data in terminal
self.ax.set_xlim(1, 65)
self.ax.set_ylim(0,1)
self.ax.set_xticks(np.arange(len(self.x_data))+1)
self.ax.set_xticklabels(self.x_data)
self.ax.title.set_text('Normilized intensity x pixel')
self.ax.set_xlabel('Pixels')
self.ax.set_ylabel('Intensity')
```

self.canvas1.draw\_idle() # redraw plot

#actions for the buttons (core of the program)

def actionFind(self): #associated with the button Find self.serialList() #see funtion serialList

def actionConnect(self):

#associated with the button connect. make the conetion with the selected USB, to be used after actionFind

if(self.ports != o): #if there is USB connection

self.ports\_value = self.listPorts.get()#changing port name to current USB self.varPortConnected.set("Connected") #status = connected

sent.varPortConnected.set( Connected ) #status = connect

self.labelPortConnected.grid(row=1, column = 3)

self.serialUSB.change\_port(self.ports\_value) #changing the port in the USB function program

def action\_readfilename(self):

#find the .bin program (program that will be sent), activate with button start
inputValue=self.textBox.get("1.0","end-1c")#program name (a string written in
the textbox)

mypath=pathlib.Path(\_\_\_file\_\_\_).parent.resolve()#find current path (there are some differences between Linux and windows)

onlyfiles = [f for f in listdir(mypath) if isfile(join(mypath, f))]#getting all files in path

i=1

while(i<len(onlyfiles)):</pre>

if inputValue==onlyfiles[i]:#if we find the .bin program

self.varPortConnected.set("File Found")#printing in the interface

```
self.labelPortConnected.grid(row=2, column = 2)
        self.found=True#changing variables controls
        self.running=True
        return
      i+=1
    self.varPortConnected.set("FIle not Found")#if we do not find, print this
    self.labelPortConnected.grid(row=2, column = 2)
  def interfacage(self):
      #main function in the program. It runs it self every second and once every
variables are set, send the program
      #to the NUCLEO
    if (self.found==True):
      if (self.running==True):
        if (self.envoye==False):#if we did not send the file to start l'asservissement
          fl=self.textBox.get("1.0","end-1c")
             sr=str(pathlib.Path( file ).parent.resolve())+'/'+fl #get the .bin file
path
          dst=r"E:" #NUCLEO directory
          self.serialUSB.send file(sr,dst)#send file (same as drag)
          self.envoye=True
          intensite=self.serialUSB.test nucleo()#on appele la function test nucleo()
de la classe SerialUSB_NUcleo, where we read the NUCLEO output (in this
application 65 numbers)
        self.animate(intensite) #we plot intensite in an histogram
    else:#if the variables are not set, idle state
      self.varPortConnected.set("waiting for file")
      self.labelPortConnected.grid(row=3, column = 2)
    self.mainWindow.after(1000,self.interfacage) #recall the function
  def actionStop(self):
      #send another .bin file to stop all action in NUCLEO. Only if we click in stop
and the program is running
    if(self.found==True):
      if(self.running==True):
        sr=str(pathlib.Path(___file___).parent.resolve())+'/'+'stop.bin'
        dst=r'E:'
        self.serialUSB.send file(sr,dst)
        self.running=False#set every thing to initial state
```

```
self.found=False
```

```
self.envoye=False
```

```
def serialList(self):
```

#Read the USB connections and return them

self.ports\_value = StringVar(self.mainWindow) #string of lists to be displayed in the interface

self.ports = self.serialUSB.serial\_ports() #calling serial\_ports() from SerialUSB\_Nucleo.py to read serial connections (USB)

```
self.listPorts = Combobox(self.mainWindow)#creating a list in mainWIndow
self.ports_name = []
self.ports_number = []
```

```
# Serial communication zone
```

```
if(self.ports ==0): #if there is no USB connection we indicate it
self.ports_name.append('No Serial / Click on Find Serial')
self.ports_number.append(-1)
self.ports_value.set(self.ports_number[0])
self.listPorts.insert(self.ports_number[0], self.ports_name[0])
```

else: #if we find a conncetion the function goes here

```
for i in range(0, len(self.ports)):# in the range of available connections we add them to a list do be displayed
```

#print(self.ports[i]) if we wanna print the name of the connection in the terminal

```
self.ports_name.append(self.ports[i])
self.ports_number.append(i)
self.listPorts.insert(self.ports_number[i], self.ports_name[i])
# self.listPorts.current(-1)
self.listPorts.grid(row=2, column = 0)# list postiton
```

def run(self):

#call interfacage function when phyton \_\_\_exec.py
self.mainWindow.after(1000,self.interfacage)
self.mainWindow.mainloop()

## SerialUSB\_Nucleo.py

#26/02/2022 #João Luiz de Oliveira Pacheco IOGS 2A #Dany Zakharia IOGS 2A #SerialUSB\_Nucleo.py defines a class of function related to the NUCLEO-L476RG connetion, reading data and sending files #adaptation of http://lense.institutoptique.fr/ressources-protis/, create by Professor Julien VILLEMEJANE IOGS

# All necessary 'tools ' import time import os import sys import glob #linux import matplotlib.pyplot as plt import serial import shutil #copy file import win32com.client #for windows from serial import tools #library for serial connections from serial.tools import list ports class SerialUSB\_Nucleo: SerialUSB Nucleo: #class function init ; change port; serial ports; send file;test nucleo #parameter self allows to acess the attributes and methods of the class (all variables ) def init (self): #Creates all the variables used for create buttons and bind functions in its initial state self.nucleo connected = 0 $self.serial\_connected = 0$  $self.nb_port = 0$ self.list port = [] self.serialPortSelected = 0 $self.param_fe = o$ self.param nbPoints = 0 $self.param_sync = 0$  $self.param_updated = 0$ self.portname='aaa'

def change\_port(self, portSelected):

self.serialPortSelected = portSelected #connect with the desire serial port "portSelected", called in acquisition.py

```
def serial_ports(self):
```

#Function that returns all ports available (serial connection), called in acquisition.py

```
self.nb_port = 0
ports = list(serial.tools.list_ports.comports())
self.list_port = []
```

for port in ports:

```
self.nb_port += 1
self.list_port.append(str(port))
self.portname=str(port).partition(' ')[0]
if(self.nb_port != 0):
return self.list_port
else:
return 0
```

```
def send_file(self,src,dst):
    #send a file located in src to dst
    if(self.nucleo_connected != 0): #checking to see if ther is a connection. Maybe
we should replace the position of this part
    return 2
```

```
serialSelected = serial.Serial(self.portname,115200,timeout=100)#port name is
the USB connection, baudrate=115200 same as in .bin
```

```
if(serialSelected.isOpen() == False): #if connection is not made yet
    serialSelected.open() #open connection
    self.serial_connected = 1
else:
    self.serial_connected = 1
```

shutil.copy2(src, dst)#copying file from src to dst, located in NUCLEO for this application

def test\_nucleo(self):#maybe change the name of this function to something more intuitive

#read data from NUCLEO, if sucessful, return 64 numbers (pixel intensity)

```
if(self.nucleo_connected != o): #checking to see if ther is a connection. Maybe we should replace the position of this part
```

return 2

serialSelected = serial.Serial(self.portname,115200,timeout=100)#port name is
the USB connection, baudrate=115200 same as in .bin

```
if(serialSelected.isOpen() == False): #if connection is not made yet
    serialSelected.open()#open connection
    self.serial_connected = 1
else:
    self.serial_connected = 1
```

```
while
(dataReceived!=255): #search for a specific byte indicating the beginnig of the meas
```

```
dataReceived = serialSelected.read(1) #read 1 byte
    dataReceived=int.from_bytes(dataReceived, byteorder=sys.byteorder)
valeur=[]
```

```
while(len(valeur)<64):#we are reading the data
valeur.append(int.from_bytes(serialSelected.read(1),
byteorder=sys.byteorder)/123) #rescaling the intensity with 1/123 because of the
way NUCLEO send it
print(valeur)
print("here")
```

```
return valeur
```

### \_\_\_exec.py

# coding=utf-8
import acquisition as acq

# programme principal
appli\_data = acq.Acquisition() #getting the class of function from acquisition.py

appli\_data.run()#all that we need to do is call the function run

## **Code Asservissement :**

/\* mbed Microcontroller Library \* Copyright (c) 2019 ARM Limited \* SPDX-License-Identifier: Apache-2.0 \*/ #include "mbed.h" #include "QEI.h" #include "platform/mbed\_thread.h" #define n 65 #include "math.h" Serial pc(USBTX, USBRX); //déclaration de la liaison série --> TeraTerm PwmOut moteur(D6); AnalogIn capteur(A0); //Tension délivrée par le capteur A0 PwmOut SI(D5); //SI PwmOut Clock(D3); //Clock //AnalogOut Clock(A1); //AnalogOut Clock(A2);

AnalogOut myDAC(A2);

Ticker ticker1; // Déclaration du ticker1 --> fonction Clock - Horloge

Ticker ticker2; // Déclaration du ticker2 --> fonction SI

Ticker deplalaser;

PwmOut moteur1(D9);

double rc1=0.06; double compteur=0; double v=1;

double fclock\_min = 5000;//Hz (5kHz) --> fréquence d'échantillonage minimale indiquée dans la datasheet du capteur double fclock\_max = 5000000;//Hz (5MHz) --> fréquence d'échantillonage maximale indiquée dans la datasheet du capteur

double Tint\_min = (1/fclock\_max)\*n;//s =200ns\*64 --> Temps d'intégration minimal double Tint\_max = 0.005;//s --> Temps d'intégration maximal

double Tint =0.05;//valeur déterminée de manière empirique : ne fait pas saturer les pixels et permet de distinguer clairement le signal laser

double ts = 185;//ns (temps de montée)

int i=o; // variable globale utile dans les fonctions si\_clock et pix --> permet de savoir à quel pixel on est rendu, i = 64 représentant la fin de la barette int initialisation=o; // est initialisé le système après un parcours complet de la barette CCD : utile pour l'asservissement

```
double rc=0.06;
int N=30;
double k;
double alpha=(0.1235-0.02)/N;
int t:
int milieu=32;
double somme erreurs=0;
double variation_erreurs=0;
double erreur=0;
double erreur_prec=0;
double Kd=o:
double Kp=0.1;
double Ki=0.01;
double erreur pond=o;
int res;
double d1:
double d2;
int d:
int d<sub>3</sub>;
```

// VDD Alimentation 5V --> n'apparaît pas dans le code

//Acquisition des données du capteur linéaire CCD

double pixels[n]; //65=n --> tableau accueillant les valeurs de chaque pixel en direct double phd[n-1]; //65=n --> tableau accueillant les valeurs de chaque pixel après un tour : sauvegarde du tableau pixels précédent tous les Tint

double phd\_lisse[n-1]; //65=n --> tableau accueillant les valeurs de chaque pixel en direct

void si\_clock(void); // déclaration de la fonction gérant les signaux d'horloge et SI void pix(void); // déclaration de la fonction gérant l'acquisition des valeurs de chaque pixel

int indice\_max(double tab[n-1]); // déclaration de la fonction déterminant la position du laser par la méthode du maximal d'intensité

//void affiche\_phd(void);

void lisser\_phd(int k); // Fonction lissant le tableau phd sur k valeurs

void affiche\_phd\_lisse(void); // Fonction affichant le tableau phd lissé sur Teraterm : utile pour débuguer

void deplacement(void); // Pertubation du laser

void asservissement(void);// Asservissement de la photodiode sur la position du faisceau laser

int main()

{

```
moteur.period_ms(20);
moteur.write(rc);
moteur1.period_ms(20);
moteur1.write(rc1);
pc.baud(115200); // Teraterm
ticker1.attach(&si_clock, Tint); // attribution de la fréquence d'exécution
ticker2.attach(&pix, Tint/65); // attribution de la fréquence d'exécution --> 65
fois plus rapide
deplalaser.attach(&deplacement, 0.1);
```

```
while (1){ // Les fonctions s'exécutent }
```

}

int indice\_max(double tab[n-1]){ // Fonction calculant l'indice correspondant à la valeur maximale dans un tableau

```
int j=0;
int i_max=0;
double max=tab[0];
for(j=0;j<n-1;j++){
if(tab[j]>max){
max = tab[j];
i_max=j;
}
}
return i_max;
}
```

void deplacement(void){//Déplace le laser-gauche-droite-gauche sur un temps "infini"

rc1= rc1+v\*alpha; // le rapport cyclique fait des pas de + ou - alpha (v = -1 ou 1 selon qu'on se déplace à gauche ou à droite )

```
compteur+=v/abs(v);
```

moteur1.write(rc1);

```
/*wait(1);*/
```

```
pc.printf("%lf",v);
pc.printf("%lf",compteur);
```

if (abs(compteur)==10) // si on a fait 10 pas on est au bout du chemin et il faut faire demi-tour

 $\{v=-v;\}\} // changement de sens$ 

```
void asservissement(void){
```

```
lisser_phd(6); // moyennage du tableau pour s'affranchir du bruit
double seuil=0.35 ; // seuil de detection pour s'affranchir du bruit
int ind = indice_max(phd);//+lisse
erreur=(ind-32); // 32 correspond au pixel central de la photodiode
somme_erreurs+=erreur; // Pour la correction intégrale
variation_erreurs=erreur-erreur_prec; // Pour la correction derivée
if(phd[ind]>seuil){
```

```
//rc= Kp*erreur+Ki*somme_erreurs+Kd*variation_erreurs +0.06;
rc=0.06+Kp*alpha*erreur;
```

}

```
erreur_prec=erreur;
```

moteur.write(rc); // on applique la correction

## }

```
void si_clock(void){
```

//pc.printf("in the si\_clock\r\n");

```
SI.write(1/65.0); // Cf schéma du principe d'utilisation de la barette CCD du rapport technique (PWM "en haut" un 65 ième du temps)
```

```
Clock.write(1/2.0); // Horloge
```

i = 0;

if (initialisation){ // Cela signifie que la barette CCD a déjà été par couru unr fois en entier

asservissement(); //On exécute l'asservissement // affiche\_phd(); // Observation sur teraterm

```
//affiche_phd_lisse();
}
```

void pix(void){

```
if(i==0){
```

wait\_ns(ts); // Au début, on attend un temps ts correspondant au temps de montée ou temps de réponse du pixel (délai entre le signal d'horloge et la sortie)

} else{

pixels[i-1]=capteur.read(); // Lecture et acquisition du pixel i-1 dans le tableau pixels

```
}
i=i+1;
if(i==65){ // Si on est en bout de barrette
initialisation=1; // On est initialisée (jusqu'à la fin)
int j;
for(j=0; j<65; j++)
phd[j]=pixels[j]; //phd est la copie du tableau pixels : il est actualisé une fois</pre>
```

toutes les 64 valeurs de pixels acquises

//phd est donc actualisé tous les Tint

```
}
}
```

```
void affiche_phd(void){
    pc.printf("nouvelle acquisition \r\n");
    int k;
    pc.printf("[");
    for(k=0;k<n-1;k++) { pc.printf("%lf ", phd[k]);}
    pc.printf("]");
    }
</pre>
```

void affiche\_phd\_lisse(void){

```
pc.putc(255);
for(d3=0;d3<n-1;d3++) {
  d=int(123*phd_lisse[d3]);
  pc.putc(d);}
```

### void lisser\_phd(int k){ //on lisse sur k pixel : k pair

```
int j=0;
double s i=0;
for(j=0;j<n-1;j++){
s_i=s_i+phd[j];
}
                            //Valeur initiale des tableaux (sur le bord gauche)
double phd_i=s_i/k;
j=n-2-k;
double s_f=o;
for(j=n-2-k;j<n-1;j++){
s_f=s_f+phd[j];
}
                            //Valeur initiale des tableaux (sur le bord droit)
double phd_f=s_f/k;
int l;
for(l=0;l<n-1;l++){
if (1 < k/2) { //si on est sur le bord gauche
phd_lisse[l] = phd_i;
}
if(l \ge n-1-k/2) \{ //si \text{ on est sur le bord droit} \}
phd_lisse[l] = phd_f;
}
else{
j=l-k/2;
double s=o;
for(j=l-k/2;j<l+k/2;j++){
s=s+phd[j];
}
double phd_l=s/k; //Valeur lissée
phd_lisse[l]=phd_l;
}}}
```

### VI. Sources

- Image de la figure 1: <u>etretat - Bing images</u>

 Explication des servomoteurs: <u>Nucléo – Contrôler un mouvement angulaire –</u> <u>LEnsE (institutoptique.fr)</u>